### 初めに

このたびは、塚本無線製品をお買い上げいただき、誠にありがとうございました。

ご使用前にこの取扱説明書をよくお読みのうえ、正しくお使いください。

なお、お読みになった後はいつでもご覧いただけますよう、大切に保管してください。

#### 目 次

| ■機器のセットアップ方法       | P.01 |
|--------------------|------|
| ■ログイン方法            | P.02 |
| ■常時録画設定            | P.03 |
| ■モーション録画設定         | P.05 |
| ■録画データ再生           | P.09 |
| ■録画データバックアップ       | P.11 |
| ■ログイン初期化パスワードの変更 … | P.14 |

# 機器のセットアップ方法

#### ■機器本体の配線の接続セットアップ例について説明します。

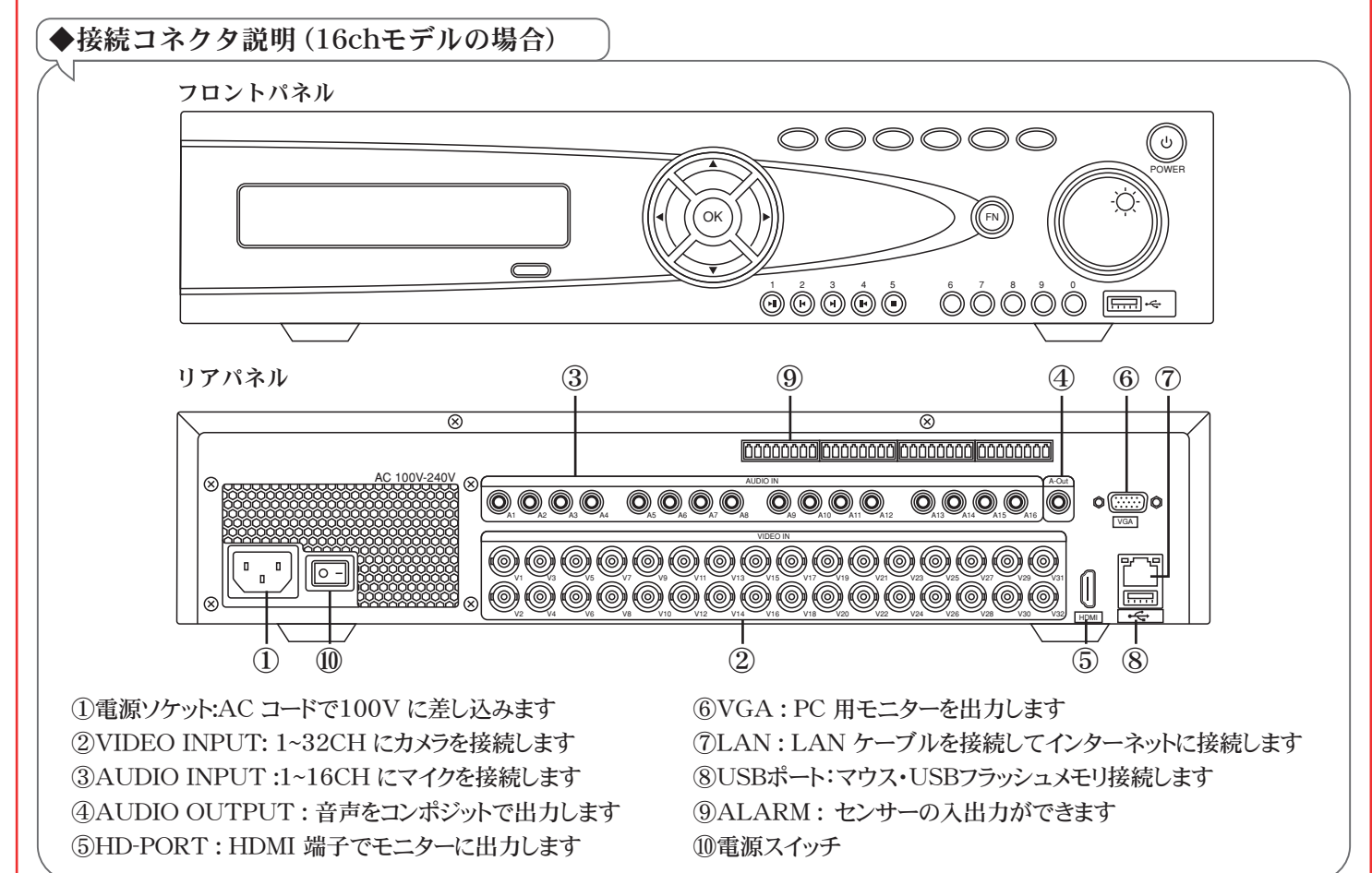

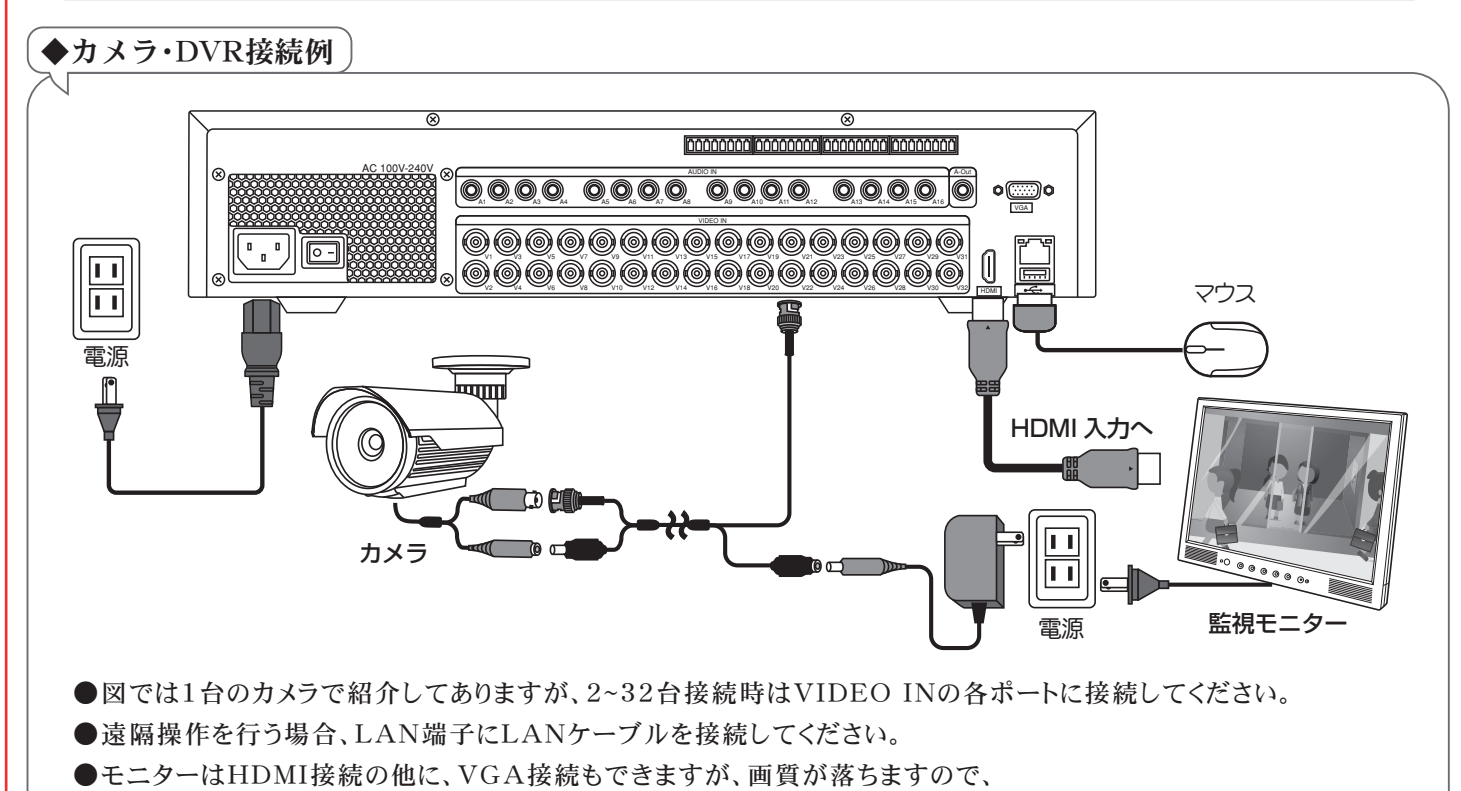

1920×1080以上の解像度のモニターへHDMIケーブルで接続することをお勧めします。

# ログイン方法

■本製品は、ロック状態・各種設定・再生・バックアップ等を行う際にログイン画面が表示されます。 ログイン方法は、下記の手順でログインできます。

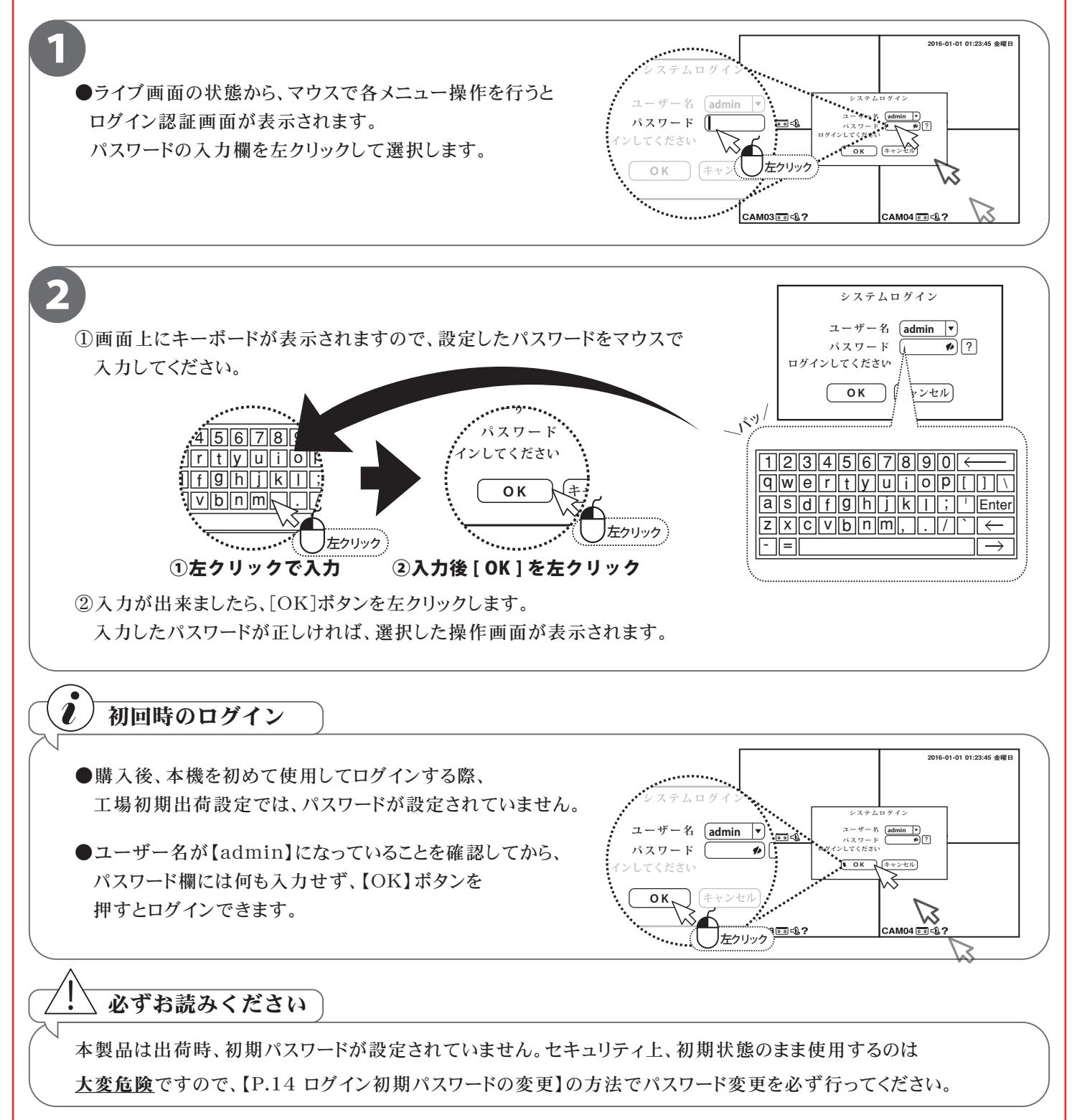

■本製品は、画質や録画のコマ数など設置現場に応じた様々な設定ができます。 常時録画は、24時間常に録画を行う設定になっています。

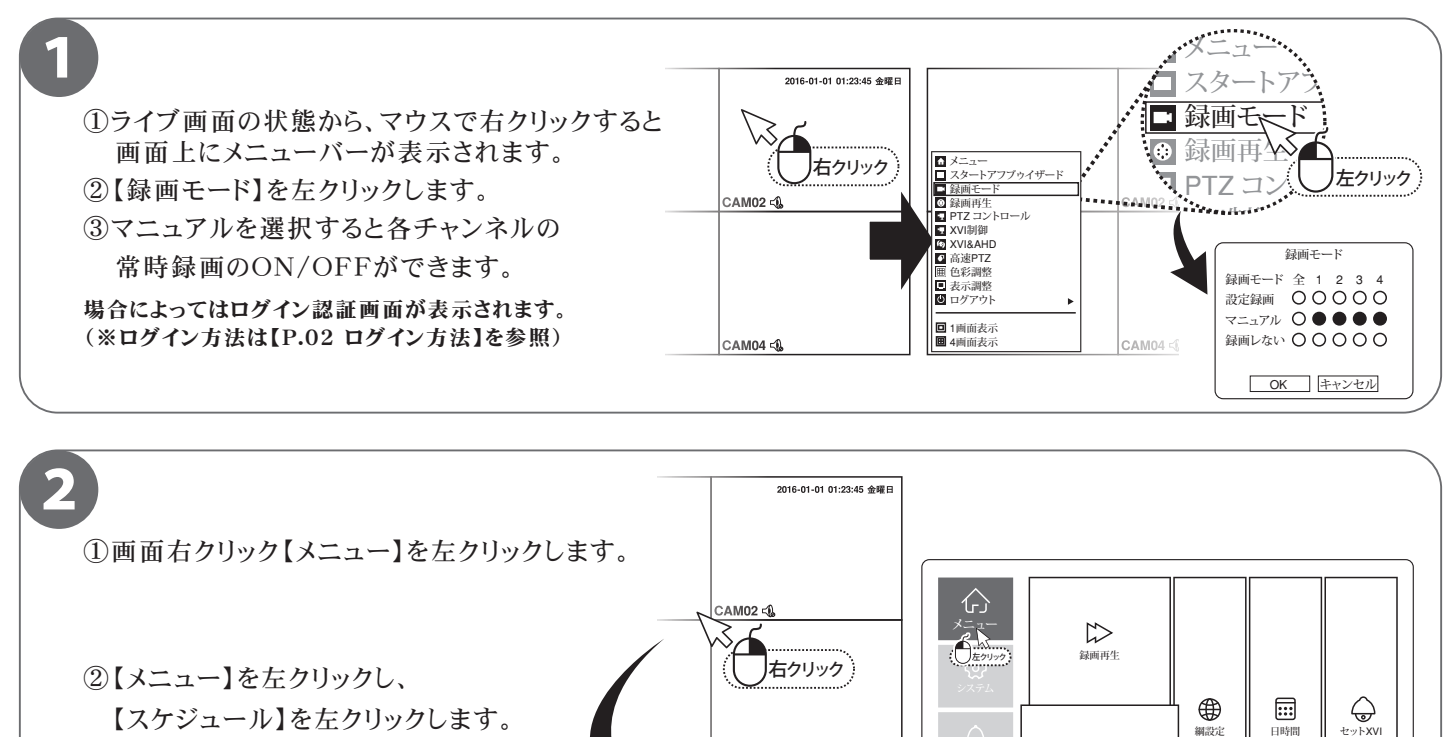

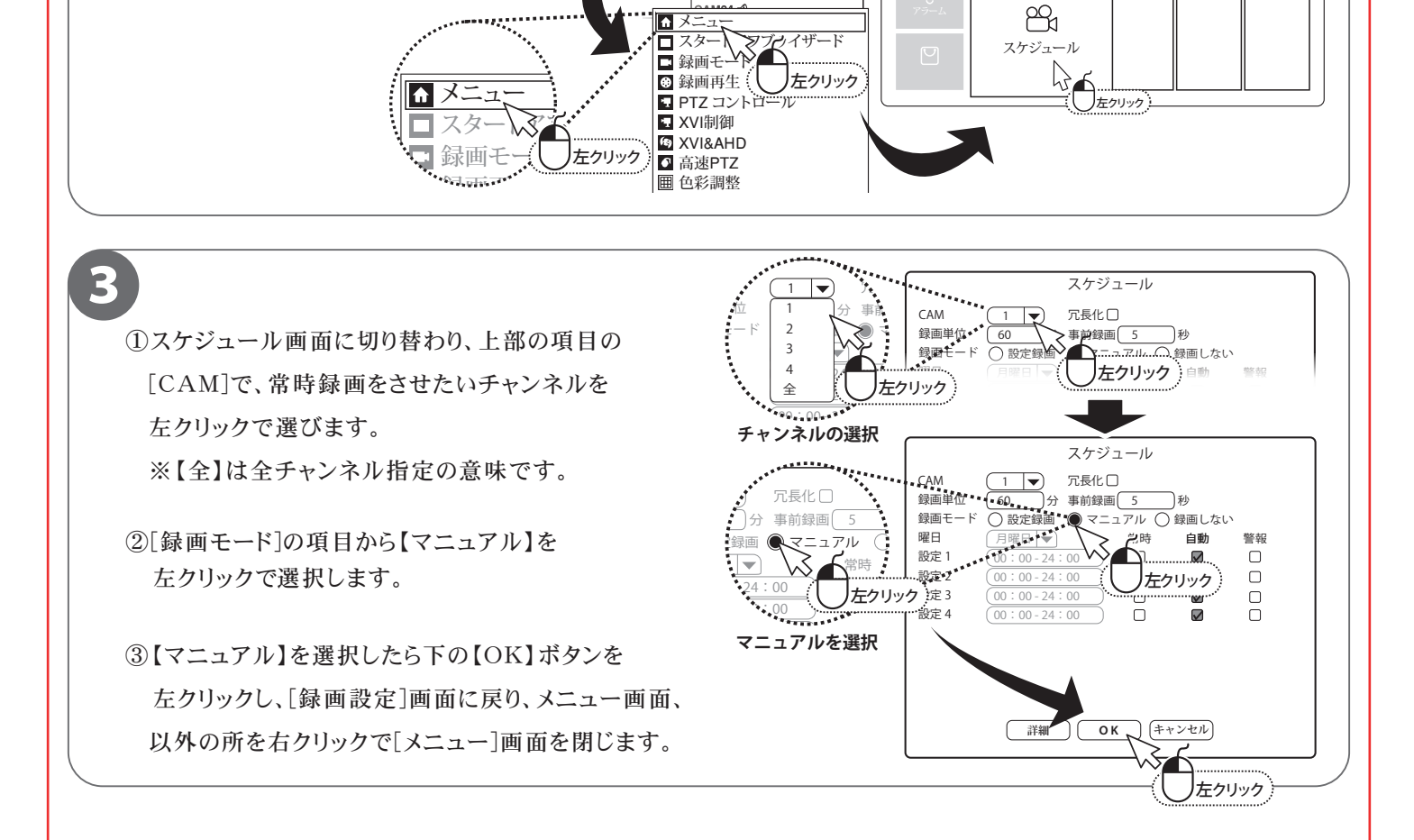

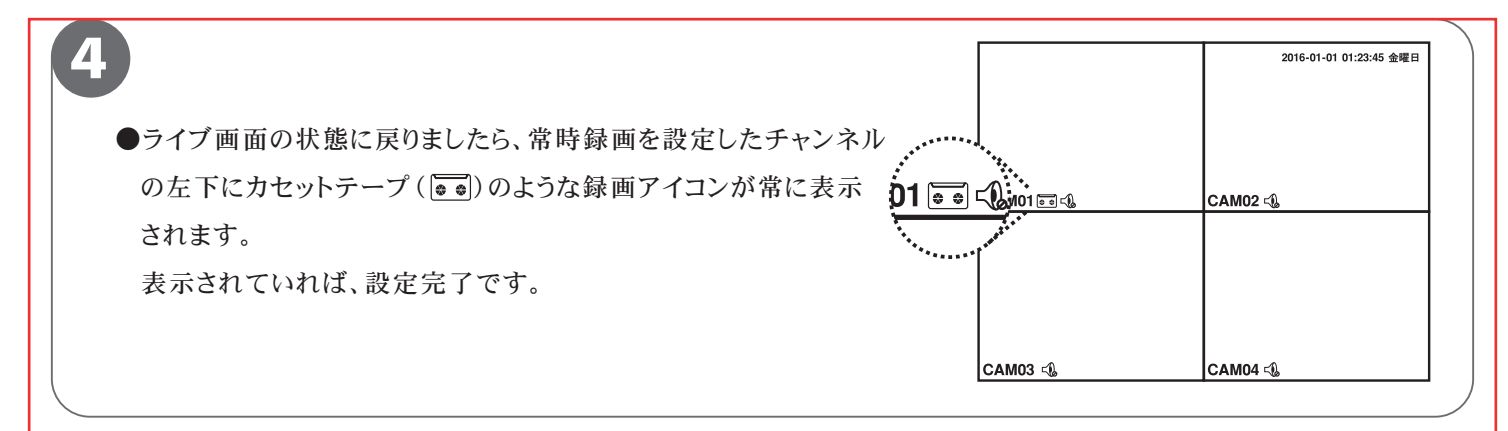

| 録画画質は、高                                                                                     | 画質にするほど録画時間                                                                                                    | が短くなますが、基本は                                                                                                    | [録画画質]:【6                  | 】を選択す                 | ることをお                                                                                                    | ぅすすめしま                |
|---------------------------------------------------------------------------------------------|----------------------------------------------------------------------------------------------------|----------------------------------------------------------------------------------------------------|----------------------------|-----------------------|----------------------------------------------------------------------------------------------------|-----------------------|
| ●録画画質は、                                                                                     | 基本は高画質で録画をす                                                                                                    | ることをお勧めします。                                                                                                    |                            |                       |                                                                                                    |                       |
| <ul> <li>●録画時間の目</li> <li>・200万画素の</li> <li>・30FPS</li> <li>・常時録画</li> <li>・最高画質</li> </ul> | 安<br>)カメラ4台                                                                                                    |                                                                                                    | ()<br>メニュー<br>ジステム<br>フラーム | 基本設定<br>画像保存<br>左クリック | 録画画質<br>Wather American American Americ<br>American American Ameri<br>American American American American American American American American American American American American American Am | 下<br>バッジアップ<br>したクリック |
| 上記条件で、約                                                                                     | 5日間録画可能です。                                                                                                    |                                                                                                    | レ<br>音理ツール                 | (回回)<br>バリアルボート設定     | 〇<br>PTZ設定                                                                                                    | <b>()</b><br>チャネル管理   |
| フレーム数、カメ                                                                                    | ラの台数で録画時間が変                                                                                                    | ごわります。                                                                                                    |                            |                       |                                                                                                    |                       |
| (画面上の変化オ                                                                                    | び激しい場合は、録画時間<br>CAM 1<br>E縮方式 H.264<br>解像度 1080P<br>フレーム(秒(FPS) 18<br>ビットレート VBR<br>画質 4<br>転送単位(Kb/S) 2671<br>1フレーム間隔(S) 2 | 間に変動があります。)<br>▼<br>▼<br>□▼<br>□▼ CIF<br>▼ CIF<br>▼<br>▼ CIF<br>▼<br>▼ 0<br>▼<br>▼<br>▼<br>▼<br>▼<br>▼<br>▼<br>▼<br>▼<br>▼<br>▼<br>▼<br>▼<br>▼<br>▼<br>▼<br>▼ |                            |                       |                                                                                                    |                       |
|                                                                                             | 映像音声                                                                                                    | ····                                                                                                    |                            | 「詳細」                  | く キャンセル                                                                                                    |                       |

#### 録画する(モーション録画設定)※常時録画の設定は P.03 へ

#### ■モーション録画とは、画面の動きを検知して録画する設定です。 動きを検知してから動きが終わるまでを録画しますので、ハードディスク容量の節約ができます。

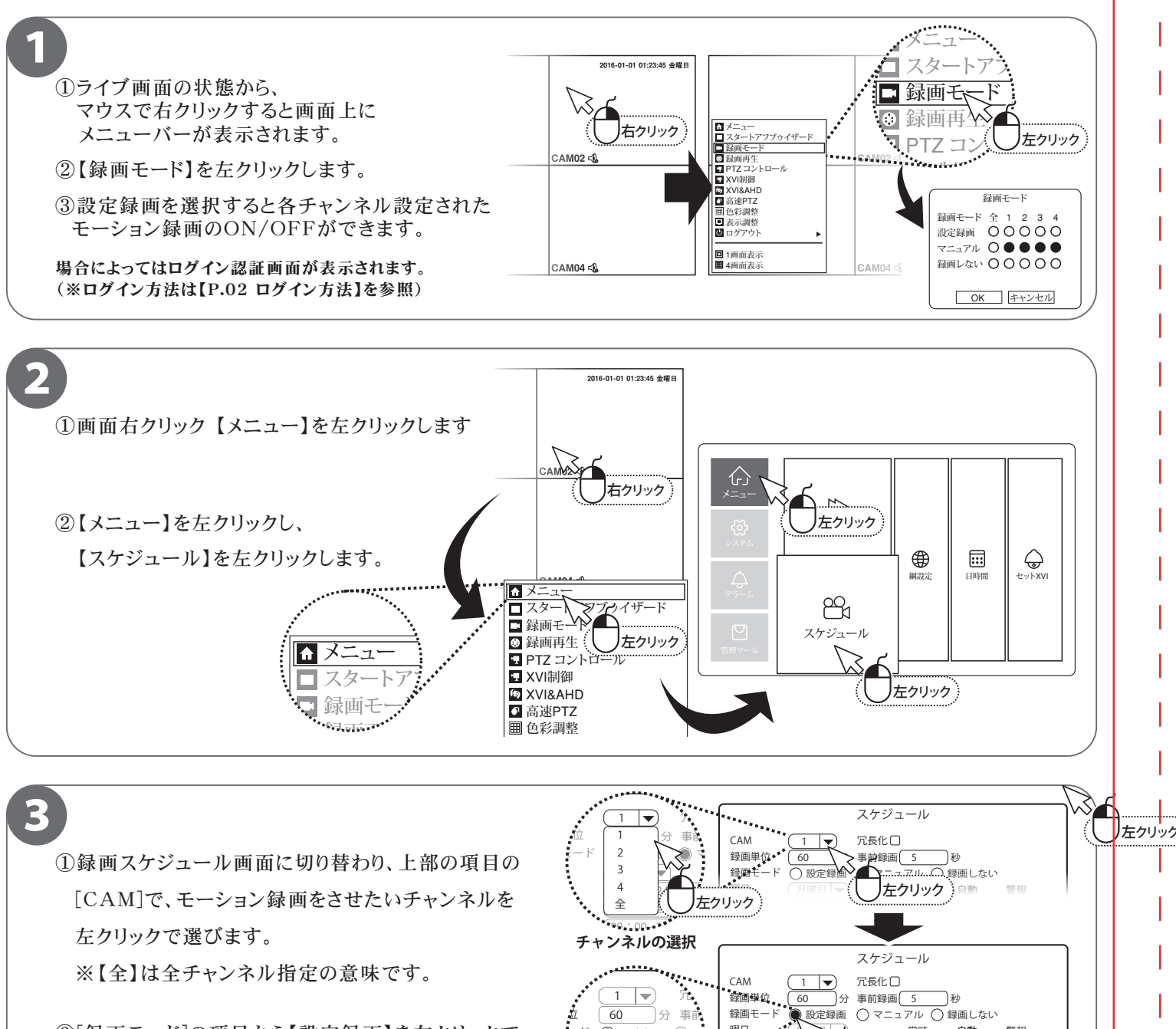

②[録画モード]の項目から【設定録画】を左クリックで 選択します。

【設定録画】を選択すると、[曜日]・[設定1~4]が

選択可能になります。 左クリックし、[録画設定]画面に戻り、メニュー画面、

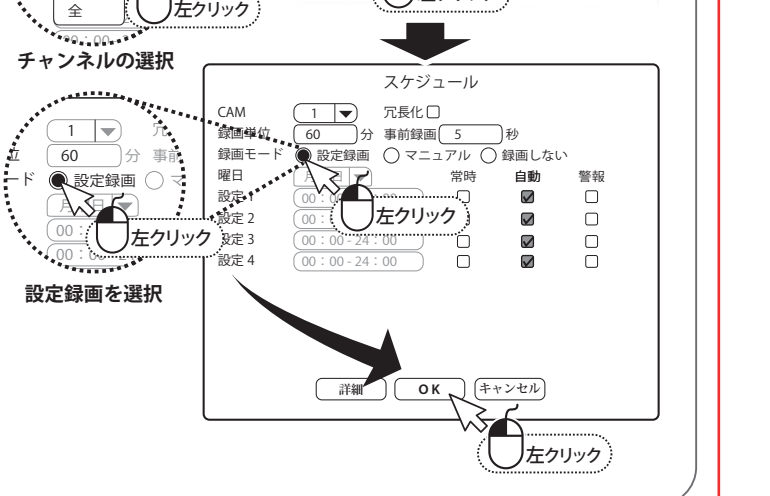

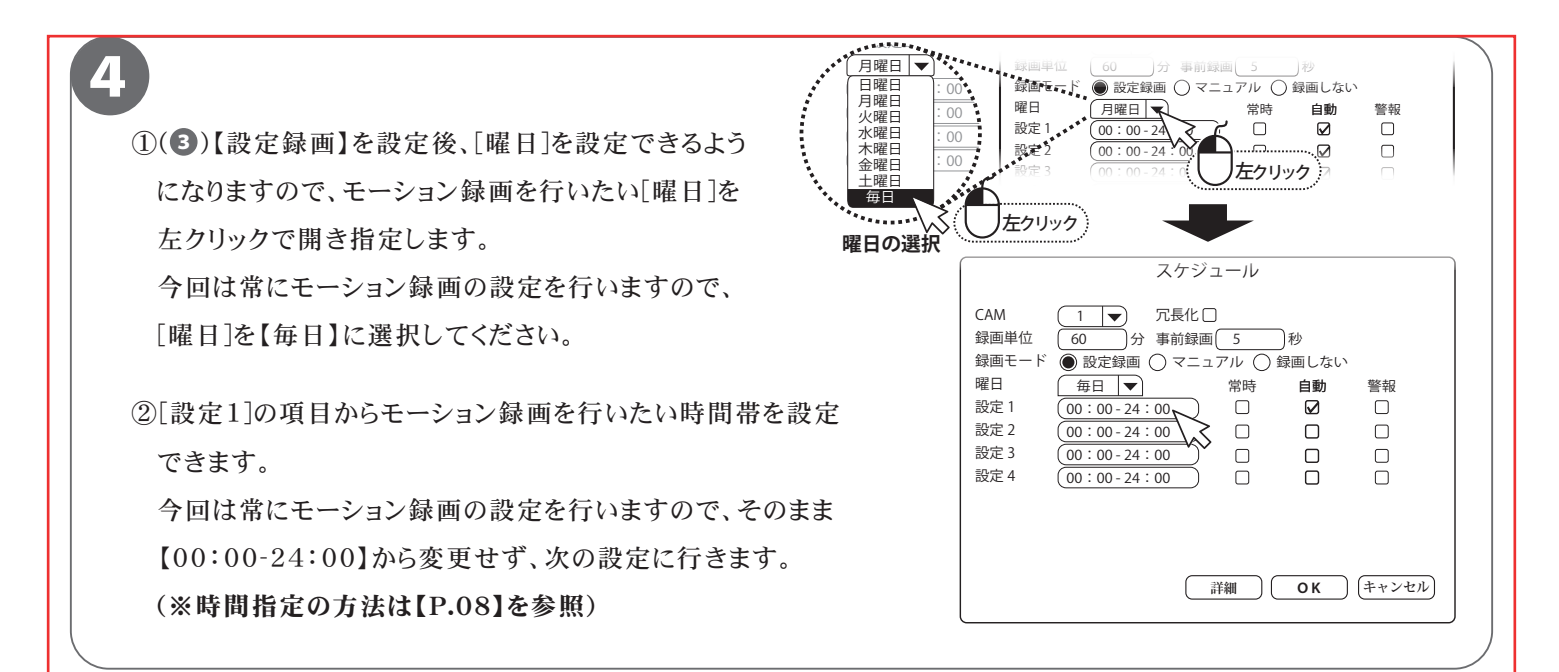

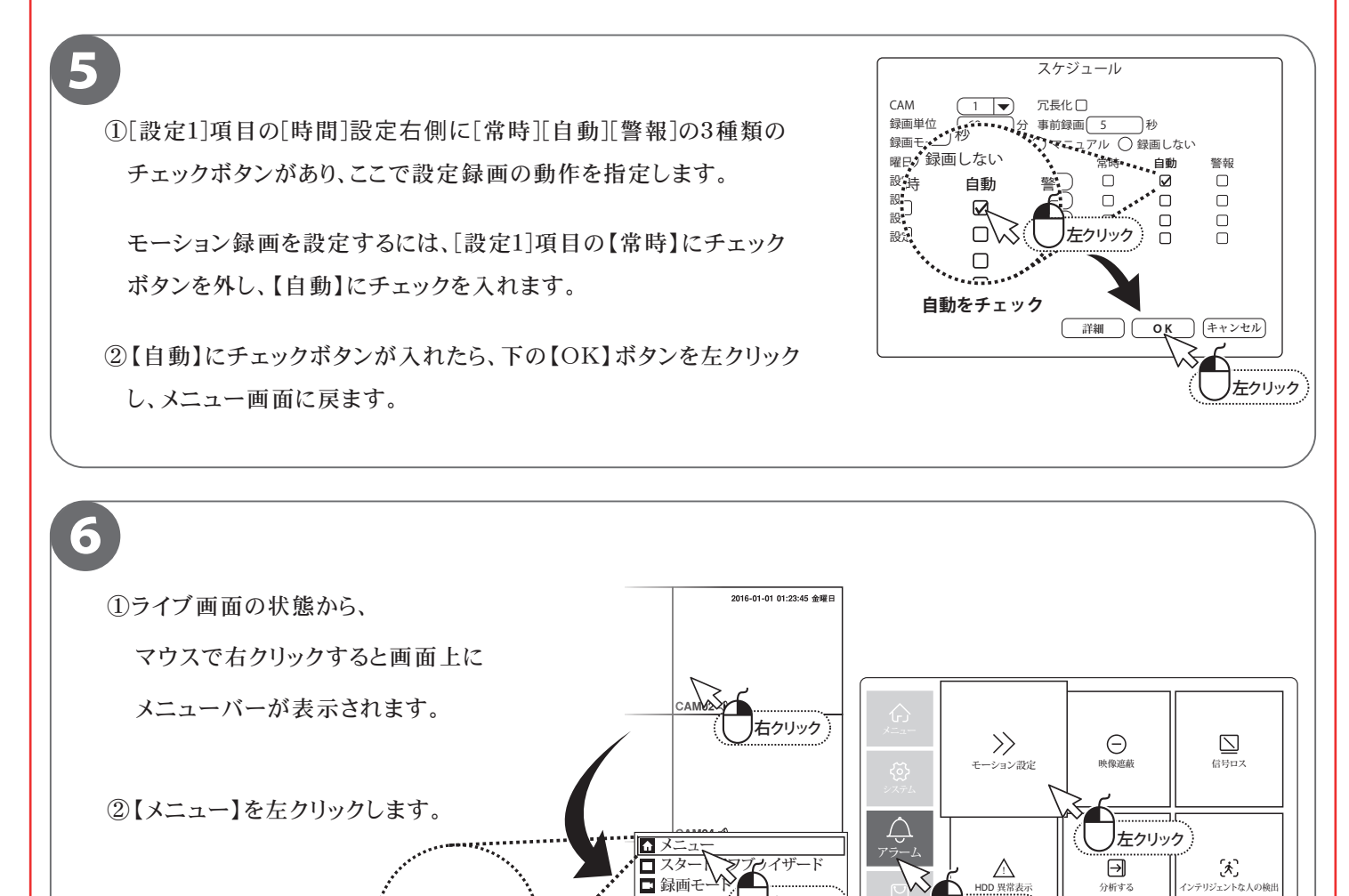

録画再生

SVI&AHD

囲 色彩調整

PTZ コントロ
 XVI制御

☆ メニュ

スタ

録画モ

左クリック

左クリック

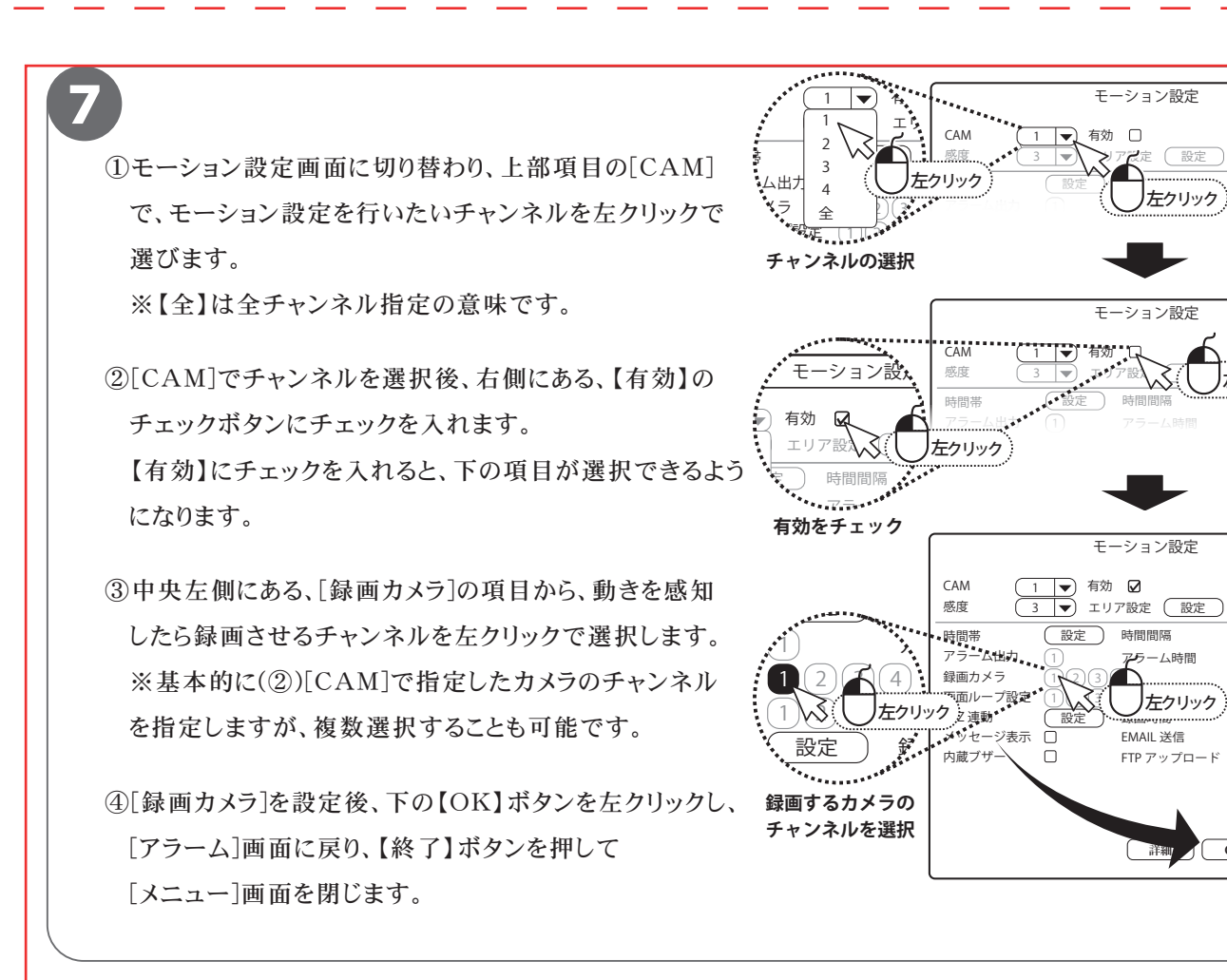

●ライブ画面の状態に戻りましたら、モーション設定したチャンネル の左下にカセットテープと歩く足(🖬 🍌)のような録画アイコ ンとモーションアイコンが、カメラに動くものが映った際に表示さ れます。 表示されていれば、モーション録画の設定完了です。

8

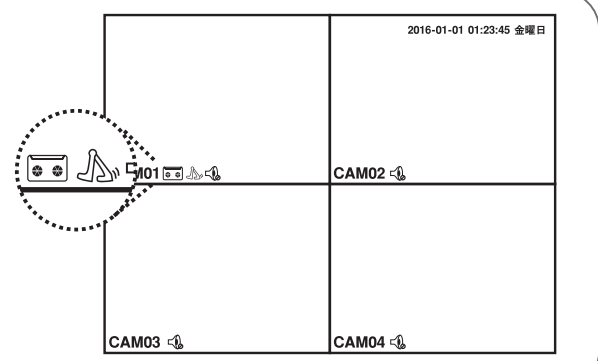

左クリック

左クリック

1 秒 10 秒

10 秒

左クリック

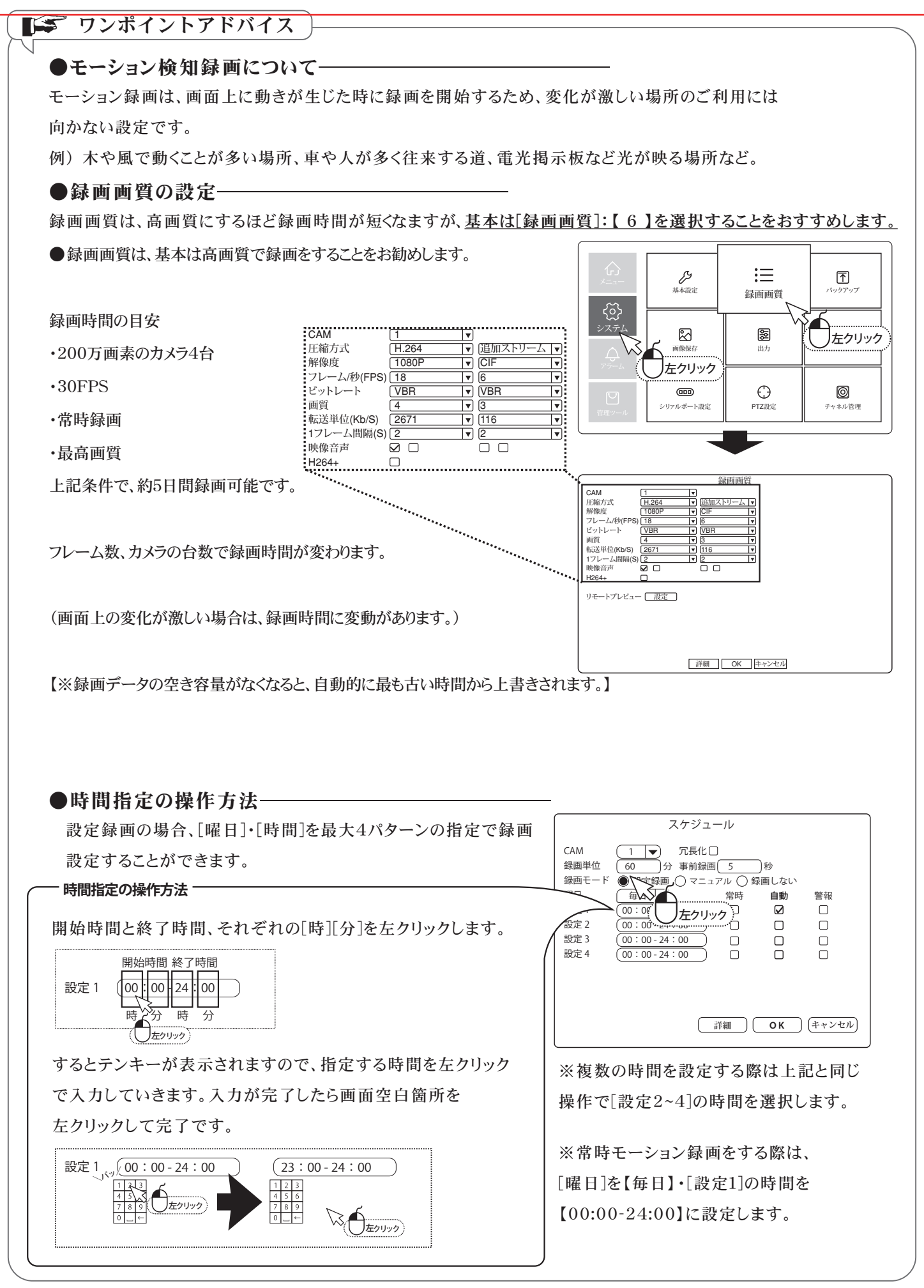

P.08

# 録画データの再生

■本機では、録画データをカレンダーから日付を選択し、タイムラインで再生したい時間を選択する方法を 説明します。

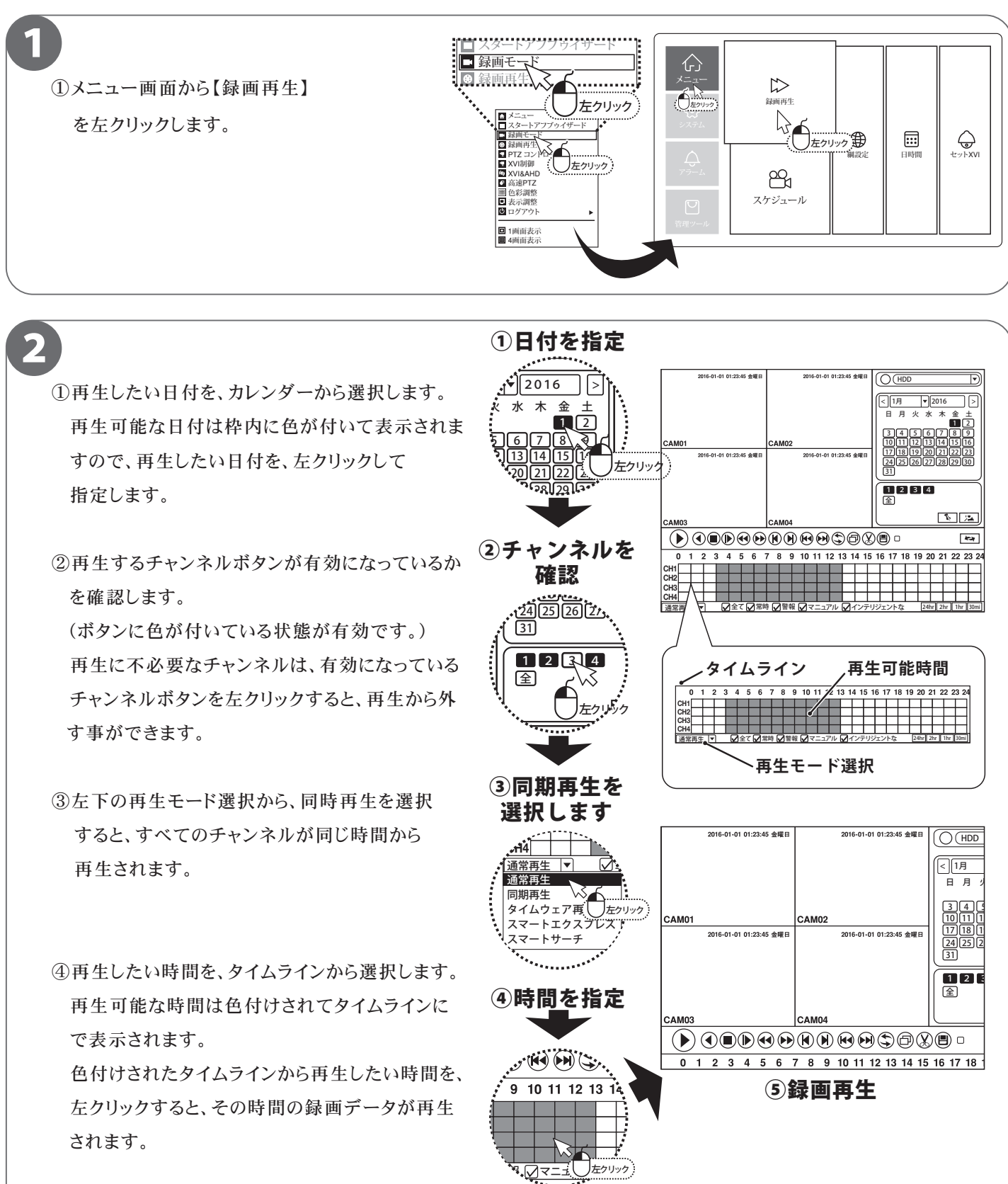

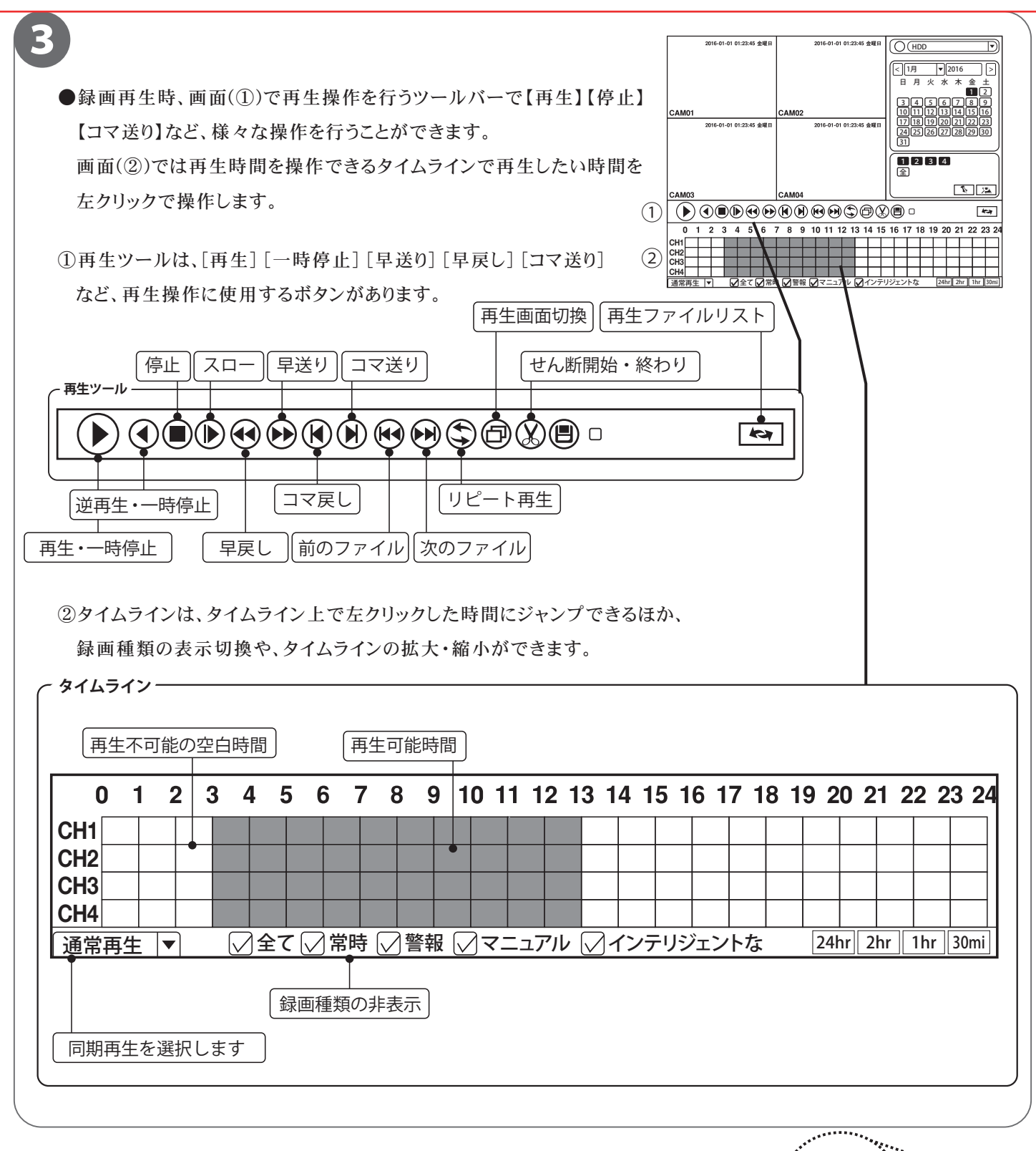

## 録画データのバックアップ

■本機では、録画データを外部の記録メディア(USBメモリー)にバックアップする事ができるので、 録画データの管理や提出などが可能です。

あらかじめ録画データを再生・確認し、バックアップしたい時間をメモしてから行ってください。

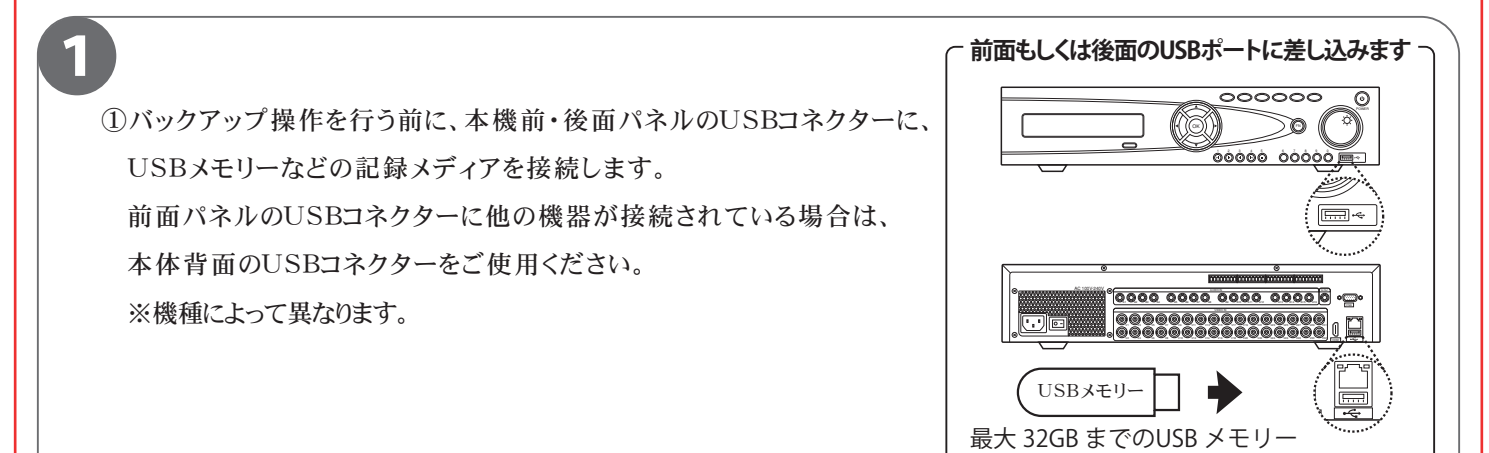

**「**デ ワンポイントアドバイス

●大容量USBメモリーにご注意を!!-

本機では、最大32GBのUSBメモリーまで対応しております。USB2.0を推奨します。 また使用可能なUSBメモリーの対応されたシステムデータはFAT32のみです。

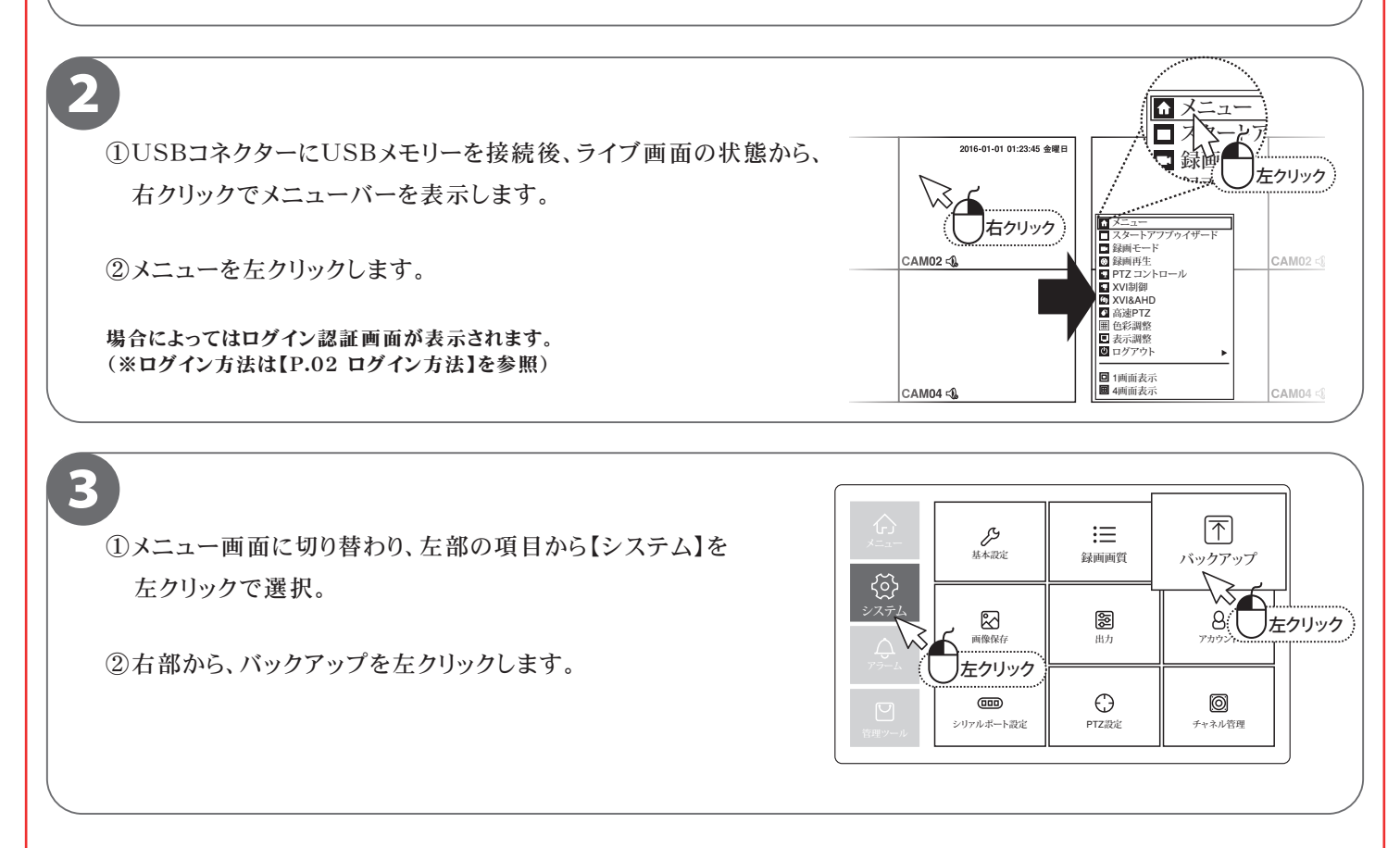

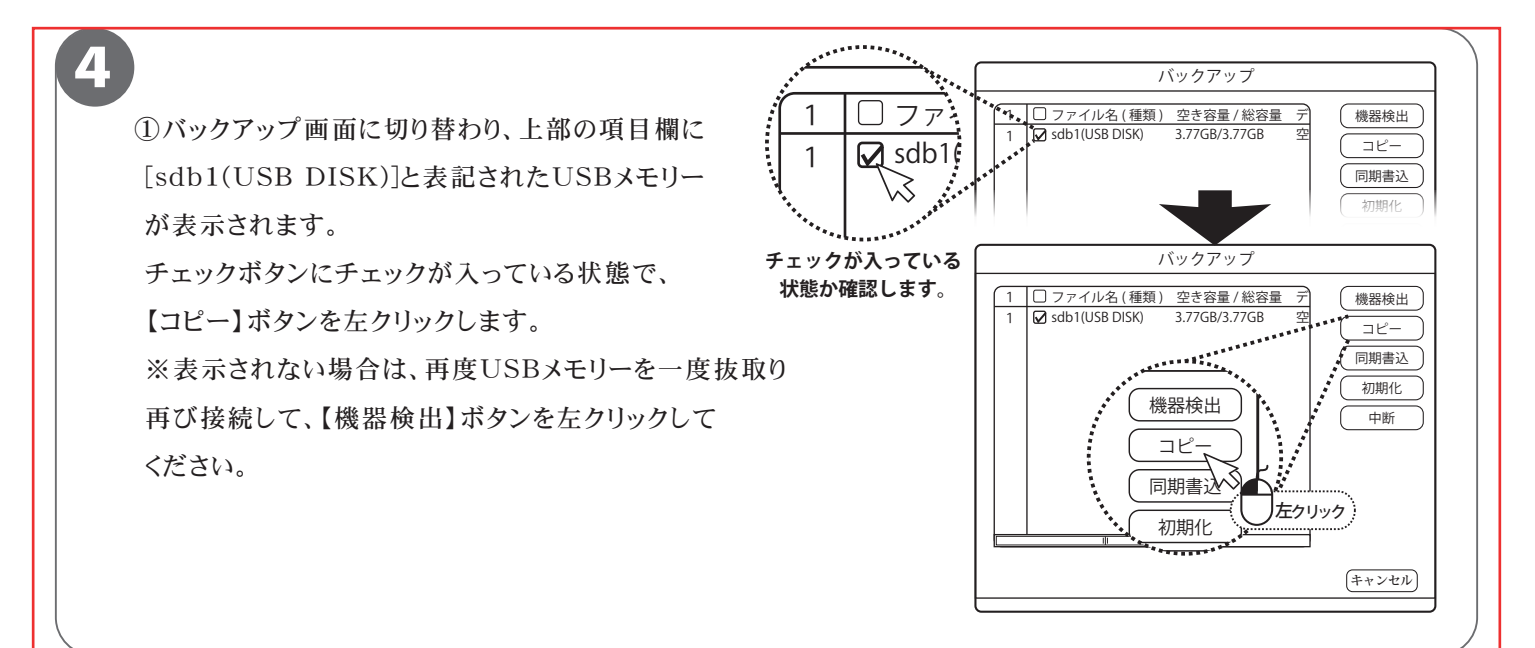

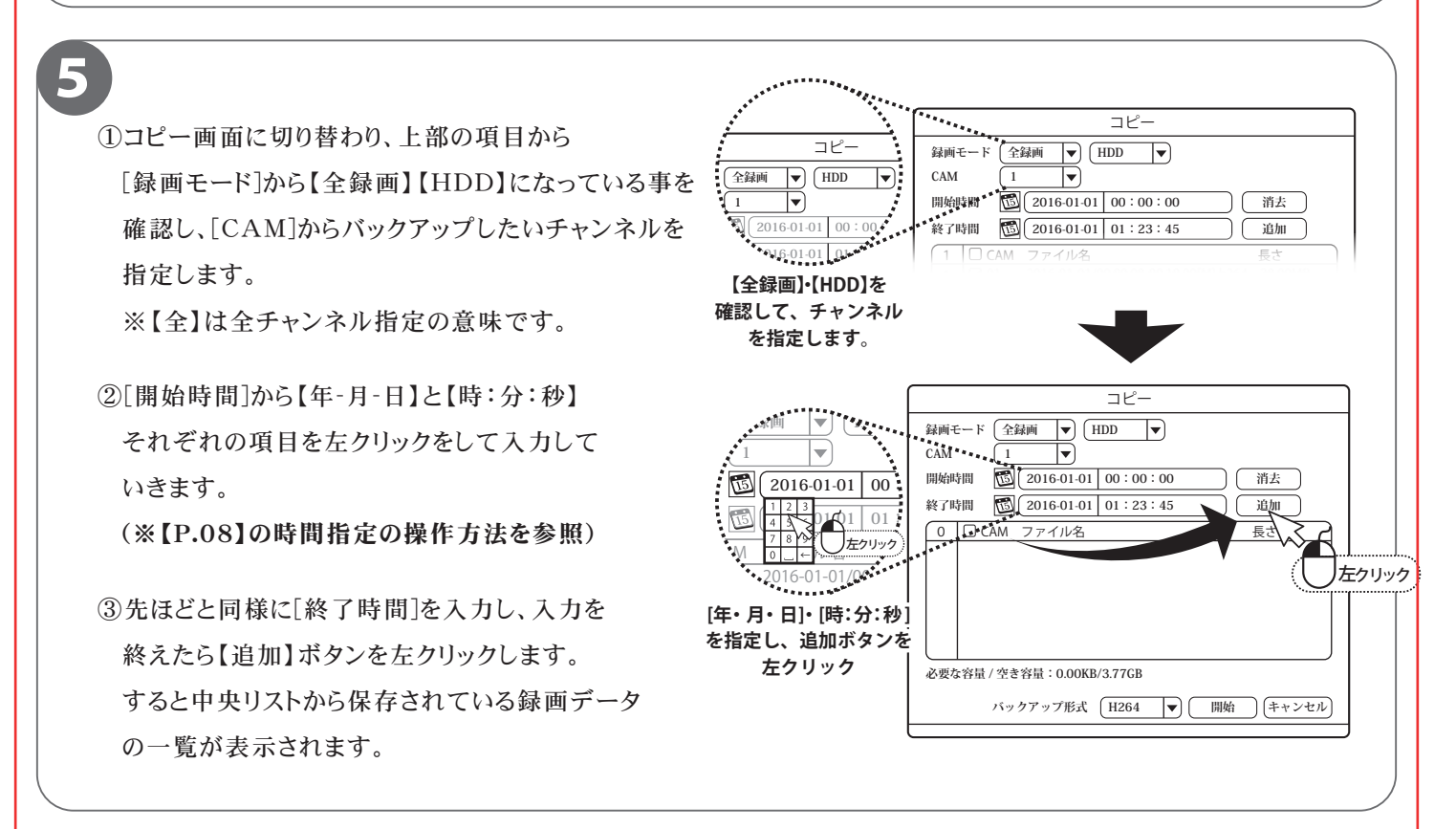

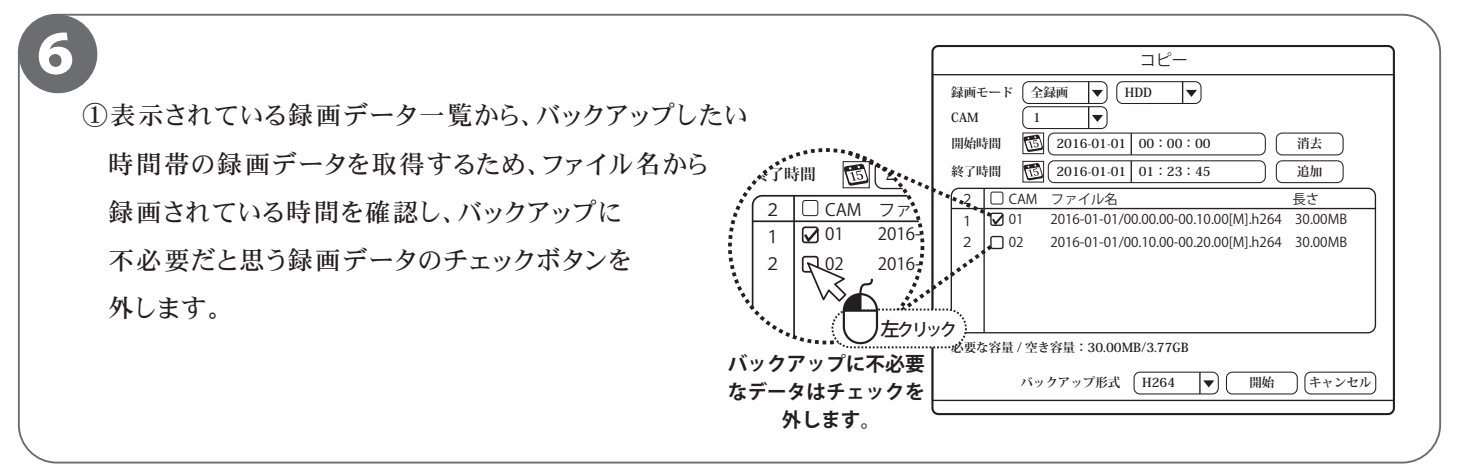

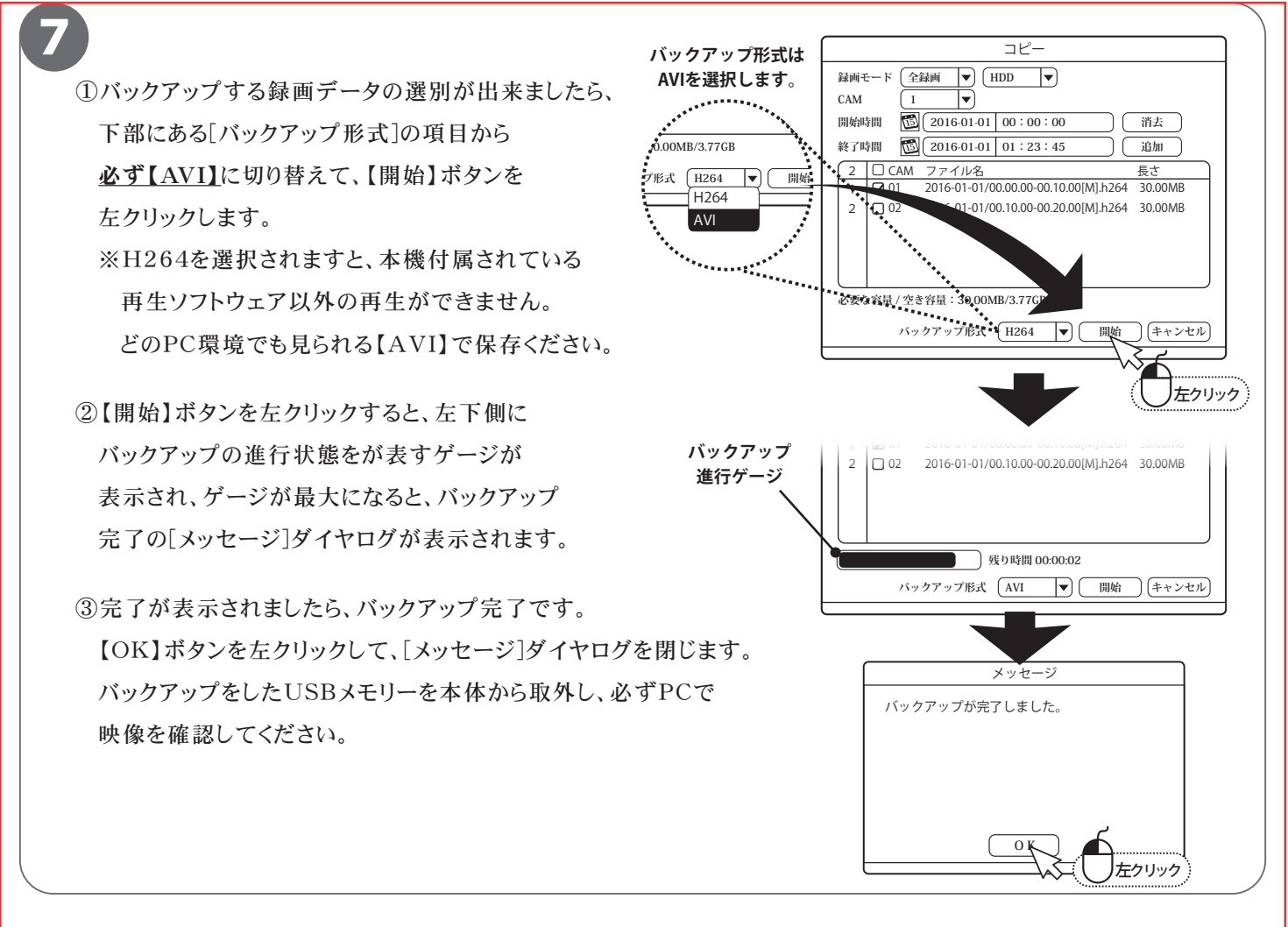

# ●バックアップ機器の容量にご注意を!! 本機では、数+GB(ギガバイト)のデータをバックアップすることがあります。 容量が少ないUSBメモリー等をご利用になる場合は、数回に分けてバックアップすることになりますので、 大きい容量のUSBメモリーをご用意いただくことを推奨いたします。

# ログイン初期パスワードの変更

■本製品を操作する際にログインを行う初期パスワードを変更します。 セキュリティ上、初期パスワードを使用せず、必ず変更することをおすすめします。

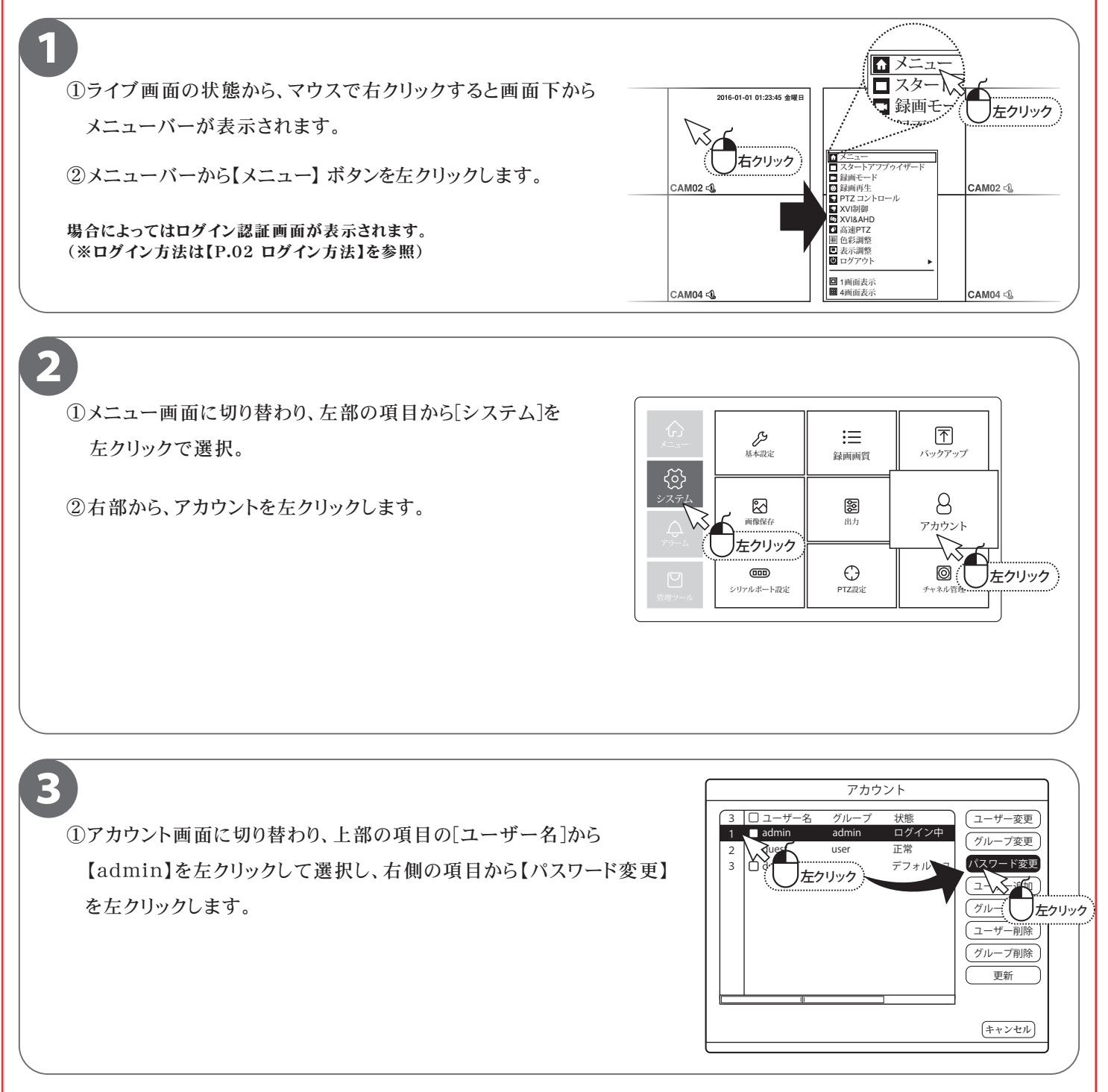

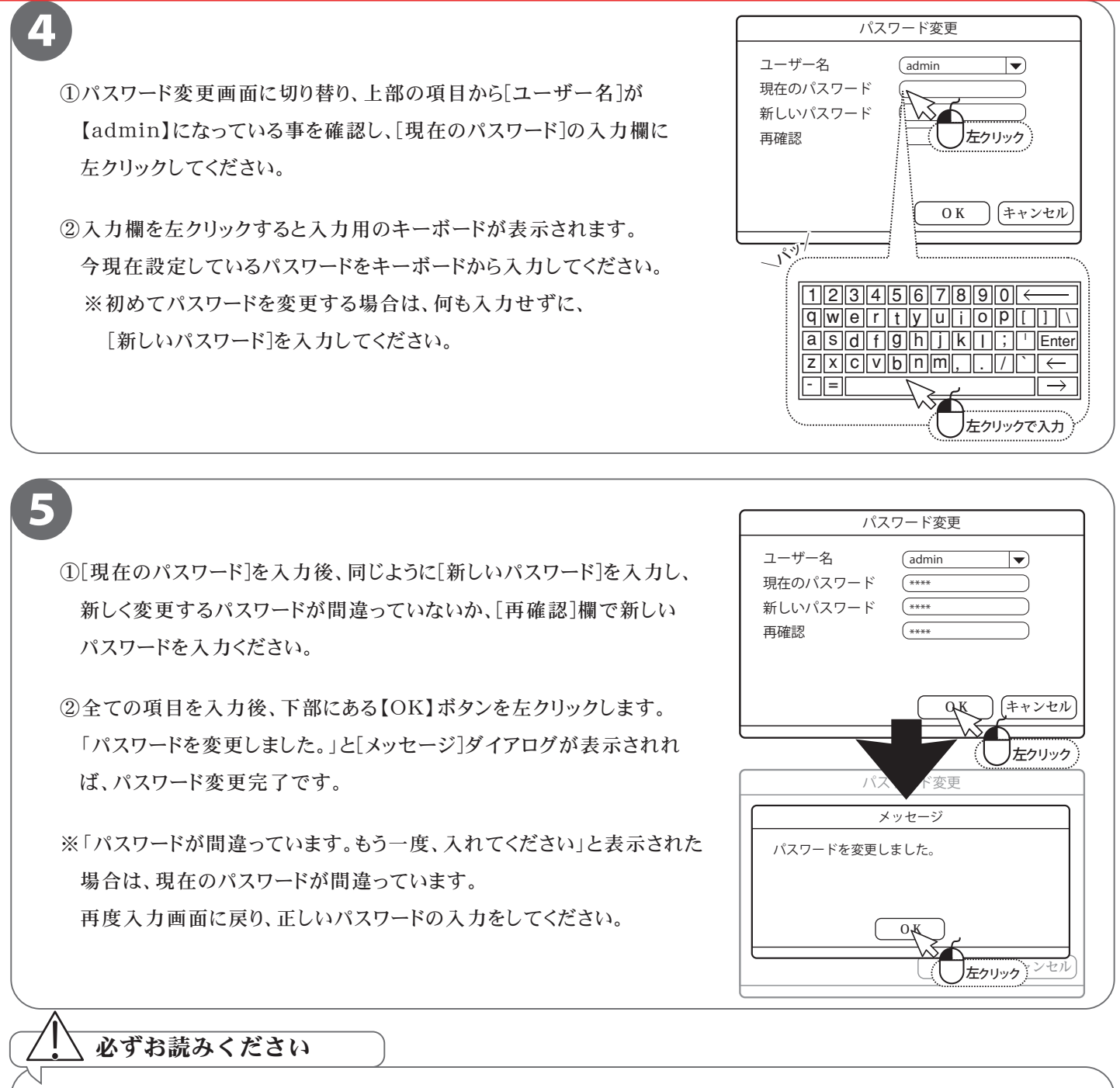

ログインパスワードを忘れた場合、パスワードリセットを行うため、本機を弊社にお送り頂くことになります。 必ず、パスワードはご自身で忘れないよう管理をお願いします。

🥕 パスワード メモ (パスワードに関するヒントなどに使用ください。 — ※パスワードは書かないでください。) -